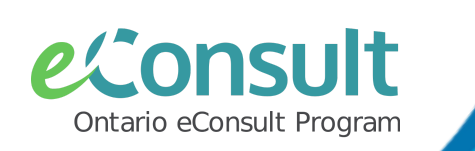

## Managing eConsults on the OTNhub

Once the specialist has actioned the case, the requesting clinician will receive an email notification with a direct link to the Case ID to be reviewed on the OTNhub.

To manage the eConsult case:

1) Sign on to <u>OTNhub.ca</u> with ONEID or OTN Credentials and click on "Launch eConsult"

| Already a Member? Log in            |   |                                                                         |                 |
|-------------------------------------|---|-------------------------------------------------------------------------|-----------------|
| OTN Credentials                     |   | Ask a Clinical Question<br>Ask a Specialist a clinical question and get | Launch eConsult |
| ONE® ID                             | ~ | advice within days using eConsult.                                      | learn more      |
| not sure?                           |   |                                                                         |                 |
| ot yet a member? Sign up for OTNhub |   |                                                                         |                 |

2) Find the unread case in bold in the "**Needs Attention**" folder or Search by the 9-digit Case ID #:

| 🐡 Request Consult    | Cases That Need My Attention                        |                       |  |  |
|----------------------|-----------------------------------------------------|-----------------------|--|--|
| All Requests         | All Consult Provided Needs Referral                 | Needs More Info       |  |  |
| Needs Attention (1)  | Dr. Coe Zzpcp1   Dr. Coe Zzspc1                     | Submitted Today       |  |  |
| Waiting for Response | Patient has lingering contact dermatitis on trunk o |                       |  |  |
| Completed            | Consult provided                                    | Case ID: 497742921    |  |  |
| Cancelled            | Dr. Coe Zzpcp1   Dr. Coe Zzspc1                     | Submitted 15 days ago |  |  |
| Drafts               | Please see attachment                               |                       |  |  |
| Reports              | Consult provided (Draft note)                       | Case ID: 495333227    |  |  |
|                      | Dr. Coe Zzpcp1   COE Demo BASE Group                | Submitted 22 days ago |  |  |
| C Search             | patient has past hx of x - please revie             | w y, please advise    |  |  |
| දිරූ Settings        | More info requested                                 | Case ID: 494441067    |  |  |

3) Review the response from the specialist and complete one of the following actions, as applicable.

When a specialist has **provided a Consult**, the sender may:

- **Request clarification** and ask the specialist for more information or a follow up question.
- **Complete** the case and provide optional relevant feedback directly to the specialist and/or the eConsult program. This action closes the case & moves it to the "**Completed**" folder, preventing additional notifications, about the case from being sent to both the sender and receiver.

When the specialist has **requested more information**, the sender may:

- **Provide More Info** by adding the requested information to the case, in a timely manner.
- **Cancel** the case if they deem appropriate/support is no longer needed for the patient.

When the specialist **returns the case** back to the sender, the sender may:

- **Re-direct** the case to another specialist/specialty, if appropriate to do so.
- **Cancel** the case and follow the action recommended, as applicable.

## Managing Completed Case Records

It is <u>best practice</u> for a sending clinician (the most responsible provider) to retrieve completed copies of eConsult exchanges and add them to their respective patient/client record or chart (within their EMR).

To complete this process. Clinician senders and/or their delegates may:

1) Access the "**Completed**" folder within eConsult on the OTNhub and click on a case to action it.

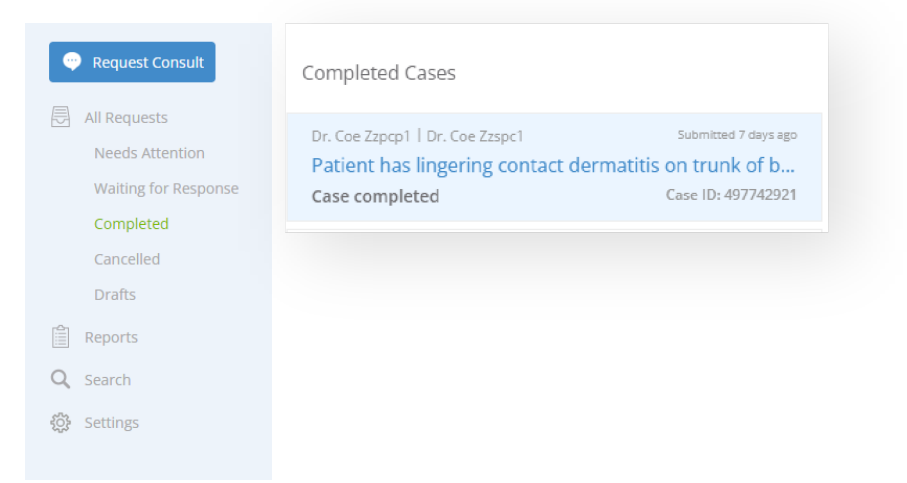

a) **Download a complete PDF record** of their exchange using the **PDF** button button within the eConsult case to be managed into the patient record or chart. This will save a copy of the exchange locally, to be managed into the record or chart.

b) Highlight and **Copy (Ctrl/Cmmd + C) and Paste (Ctrl/Cmmd + V)** the details of the exchange from the OTNhub, into the patient record or chart.

c) If the sending clinician has HRM® enabled (at their practice location), a completed record may be pushed back to their EMR using the **EMR** button in the **EMR** button where available. For more information and eligibility and how to sign up, please review the following document regarding <u>HRM® Integration for OTNhub</u>.

Clinicians may wish to leverage the support of a <u>delegate model</u> to complete this process. Review <u>Setting up</u> <u>eConsult Delegates</u> for account set up.

Eligible clinicians can bill OHIP K738 fee code for completed eConsults. For more information about billing, please review the <u>Physician's Guide to Billing OHIP for eConsultations.</u>

## **IMPORTANT NOTES:**

• If patient (client) health information (PHI) was downloaded/saved locally to support with sending an eConsult case, it is best practice to delete this record, once the case has been submitted.